R. Reports Menu: 2. Marriage or Civil Union Listing (Name)

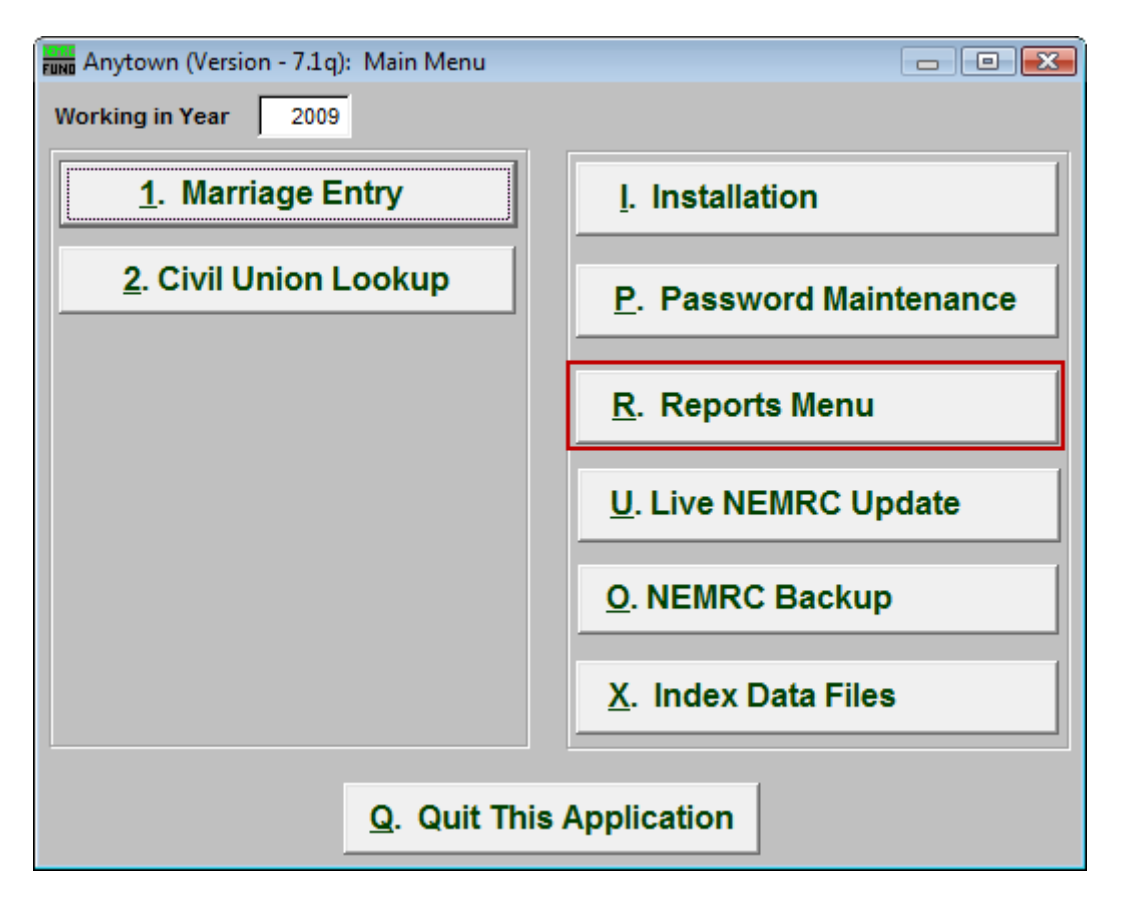

Click on "R. Reports Menu" from the Main Menu and the following window will appear:

## Marriage Administration

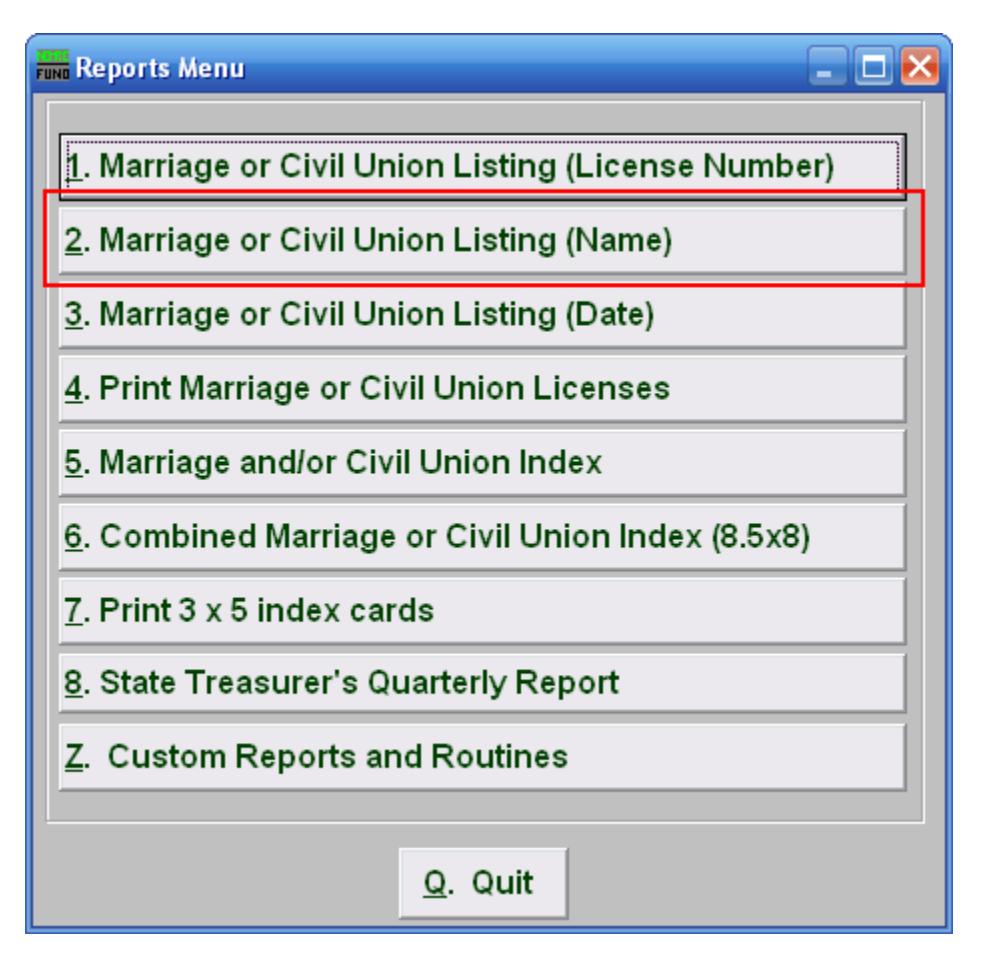

Click on "2. Marriage or Civil Union Listing (Name)" from the Reports Menu and the following window will appear:

## Marriage Administration

## Marriage or Civil Union Listing (Name)

| FUND Listing Report                |                                                  | _ 🗆 🔀        |
|------------------------------------|--------------------------------------------------|--------------|
| Туре                               | 1 Civil Unions<br>Marriages                      |              |
| Order                              | 2 Groom (Party A Order)<br>Bride (Party B Order) |              |
| Date Range (Blank for All)         | 3 // to //                                       |              |
| Name Range (Blank for All)         | 4                                                | <u>F</u> ind |
| Data                               | to<br>4<br>5 Summary<br>Detail                   | <u>F</u> ind |
| <mark>6</mark><br>P <u>r</u> eview | 7 8 9<br>Print <u>F</u> ile <u>C</u> ancel       |              |

- 1. Civil Unions OR Marriages: Click on the circle next to the Type you want the report to be on.
- 2. Order: Click on the circle next to the order you want the report to print in.
- **3.** Date Range (Blank for All): Enter the date you wish to start with and the date you wish to end with. Leave blank for all.
- 4. Name Range (Blank for All): Enter the Name you wish to start with, and end with, OR you may click "Find" and select from there. Leave blank for all.
- 5. Data: Click on the circle next to Summary OR Detail, depending on how much information you want on the report.
- **6. Preview:** Click this button to preview. Refer to GENERAL PREVIEW for more information.
- 7. Print: Click this button to print. Refer to GENERAL PRINTING for more information.
- **8.** File: Click this button to save on this computer. Refer to GENERAL FILE for more information.
- 9. Cancel: Click "Cancel" to cancel and return to the previous screen.

## NEMRC Page 3 of 3